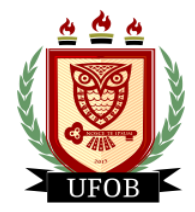

UNIVERSIDADE FEDERAL DO OESTE DA BAHIA Pró-Reitoria de Ações Afirmativas e Assuntos Estudantis Diretoria de Ações Afirmativas e Assuntos Estudantis Coordenadoria de Políticas de Assistência Estudantil

## TUTORIAL PARA SOLICITAÇÃO DA BOLSA AUXÍLIO EMERGENCIAL

**APÓS O PREENCHIMENTO DO CADASTRO ÚNICO NO SIGAA**, para participar do processo da bolsa AUXÍLIO EMERGENCIAL, o estudante realizará a solicitação através dos seguintes passos:

## Passo 01

Na página inicial, acessar a aba "Bolsas", "Solicitação de Bolsas" e "Solicitação de Bolsa Auxílio":

| 📦 Ensino 🍯 Pesquisa 🤝 Extensão 🐺 Monitoria 🦂 Ações Associadas 🛅 Biblioteca | 🚨 Bolsas 🚺 Estágio 🏼 🌮 Rel                                                                                                    | lações Internacionais                                                |
|----------------------------------------------------------------------------|----------------------------------------------------------------------------------------------------|----------------------------------------------------------------------|
| Não há notícias cadastradas.                                               | Cadastro Único<br>Declaração de Bolsista<br>Oportunidades de Bolsa<br>Acompanhar Meus Registros<br>Minhas Bolsas na Instituição | s de Interesse<br>o                                                  |
|                                                                            | Solicitação de Bolsas                                                                                                    | <ul> <li>Solicitação de Bolsa Auxílio</li> </ul>                     |
| Turmas do Semestre                                                         |                                                                                                    | Solicitar Desbloqueio de Acesso ao RU                                |
| Nenhuma turma neste semestre                                               |                                                                                                    | Acompanhar Solicitação de Bolsa Auxílio                              |
| Comunidades Virtuais que participa atualmente                              | Ver turmas anteriores                                                                                                    | Acompanhar Solicitação de Desbloquelo do RU<br>Renovar Bolsa Auxílio |
| MINHAS ATIVIDADES                                                          | 7 dias                                                                                                    | Comunidade Virtual                                                   |
|                                                                            | 7 0105.                                                                                                    | Regulamento dos Cursos de Graduação                                  |
|                                                                            |                                                                                                    | Calendário Acadêmico de Graduação                                    |

## Passo 02

Selecionar o "Ano e Período da Solicitação: <u>2024.1</u>", "Tipo de Bolsa: <u>AUXÍLIO</u> <u>EMERGENCIAL</u>", marque a opção "Eu li e compreendi as instruções e prazos informados acima". Em seguida, clique em Continuar:

| PORTAL DO DISCENTI         | E > SOLICITAÇÃO D          | e Bolsa Auxílio        | )                     |           |                                         |
|----------------------------|----------------------------|------------------------|-----------------------|-----------|-----------------------------------------|
|                            |                            |                        |                       |           |                                         |
|                            |                            |                        |                       |           |                                         |
|                            |                            |                        |                       |           |                                         |
|                            |                            | PE                     | RÍODOS DE INSCI       | RIÇÃO     |                                         |
| ripo da Bolsa              | Início                     | Fim                    | Hora término          | Município | Discentes permitidos                    |
| AUXÍLIO EMERGENCIAL        | 06/03/2023                 | 06/03/2023             | 23:59                 | Barreiras | Discentes novatos / Discentes veteranos |
|                            |                            |                        |                       |           |                                         |
| DADOS DA SOLICITAÇÃ        | ĂO                         |                        |                       |           |                                         |
|                            |                            |                        |                       |           |                                         |
| Ano e Período da Solicitaç | ão: 🛊 2024.1 🗸             |                        |                       |           |                                         |
| Tipo de Bol                | lsa: \star AUXÍLIO EMERGEN | NCIAL 🗸                |                       |           |                                         |
|                            | 🗹 Eu li e compreend        | li as instruções e pra | zos informados acima. |           |                                         |
|                            |                            |                        | Cancelar Continuar    | >>>       |                                         |
|                            |                            |                        |                       |           |                                         |
|                            |                            |                        | Portal do Discent     | e         |                                         |

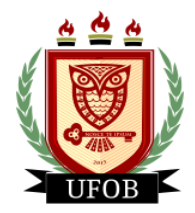

**UNIVERSIDADE FEDERAL DO OESTE DA BAHIA** Pró-Reitoria de Ações Afirmativas e Assuntos Estudantis Diretoria de Ações Afirmativas e Assuntos Estudantis Coordenadoria de Políticas de Assistência Estudantil

## Passo 03

Primeiro responda as questões em "Dados da Solicitação".

Em "**Documentos a Serem Enviados**" você vai inserir todos os documentos exigidos no edital. Primeiro escolha um "**Tipo de Documento**" e insira o arquivo em PDF correspondente e clique em **Anexar Arquivo**.

Preencha a "**Justificativa de Requerimento**" com o motivo da solicitação e clique em **Cadastrar**:

| rtal do Discente > Solicitação de Bolsa Auxílio                                                 |              |
|-------------------------------------------------------------------------------------------------|--------------|
| Solicitação de Bolsa Auxílio                                                                    |              |
| DADOS DO DISCENTE                                                                               |              |
| Matrícula:                                                                                      |              |
| Discente:                                                                                       |              |
| Curso:                                                                                          |              |
| CPF:                                                                                            |              |
| Data de Nascimento:                                                                             |              |
| Endereço:                                                                                       | C            |
| Numero:                                                                                         | Complemento: |
| Bdirro:<br>Unidade Federativa:                                                                  | Cidade       |
| CED.                                                                                            | ciudue.      |
| Telefone Celular:                                                                               |              |
| E-mail:                                                                                         |              |
| Cadastro Único Prioritário: NÃO                                                                 |              |
| Cadastro Único: Clique AQUI para ler os dados preenchidos no Cadastro Único                     | o.           |
| Situação do Cadastro Único: SUBMETIDO                                                           |              |
| Dados da Solicitação                                                                            |              |
| Tipo da Bolsa Auxílio: AUXÍLIO EMERGENCIAL                                                      |              |
| Atividades Acadêmicas em Turnos<br>Consecutivos: * SELECIONE V                                  |              |
| A pé<br>Bicicleta<br>Carro particular<br>Moto<br>Onibus intermunicipal<br>Onibus intermunicipal |              |
| Custo Mensal com Transporte B\$: 0.00                                                           |              |
|                                                                                                 |              |
|                                                                                                 |              |
| Province of Carellan Aming Machine analytic                                                     |              |
| Documento: * Escoinel Arquivo Ivennum arquivo escolnido                                         |              |
| Anexar Arquivo                                                                                  |              |
| JUSTIFICATIVA DE REQUERIMENTO: *                                                                |              |
| Você pode digitar 50000 caracteres.                                                             |              |
|                                                                                                 |              |
| * Campos de preenchimento obrigatório.                                                          |              |
| Portal do Discente                                                                              |              |